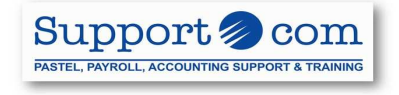

## **Bank Converter**

- 1. Print bank statement from bank
- 2. Export to csv and save on desktop under bank import

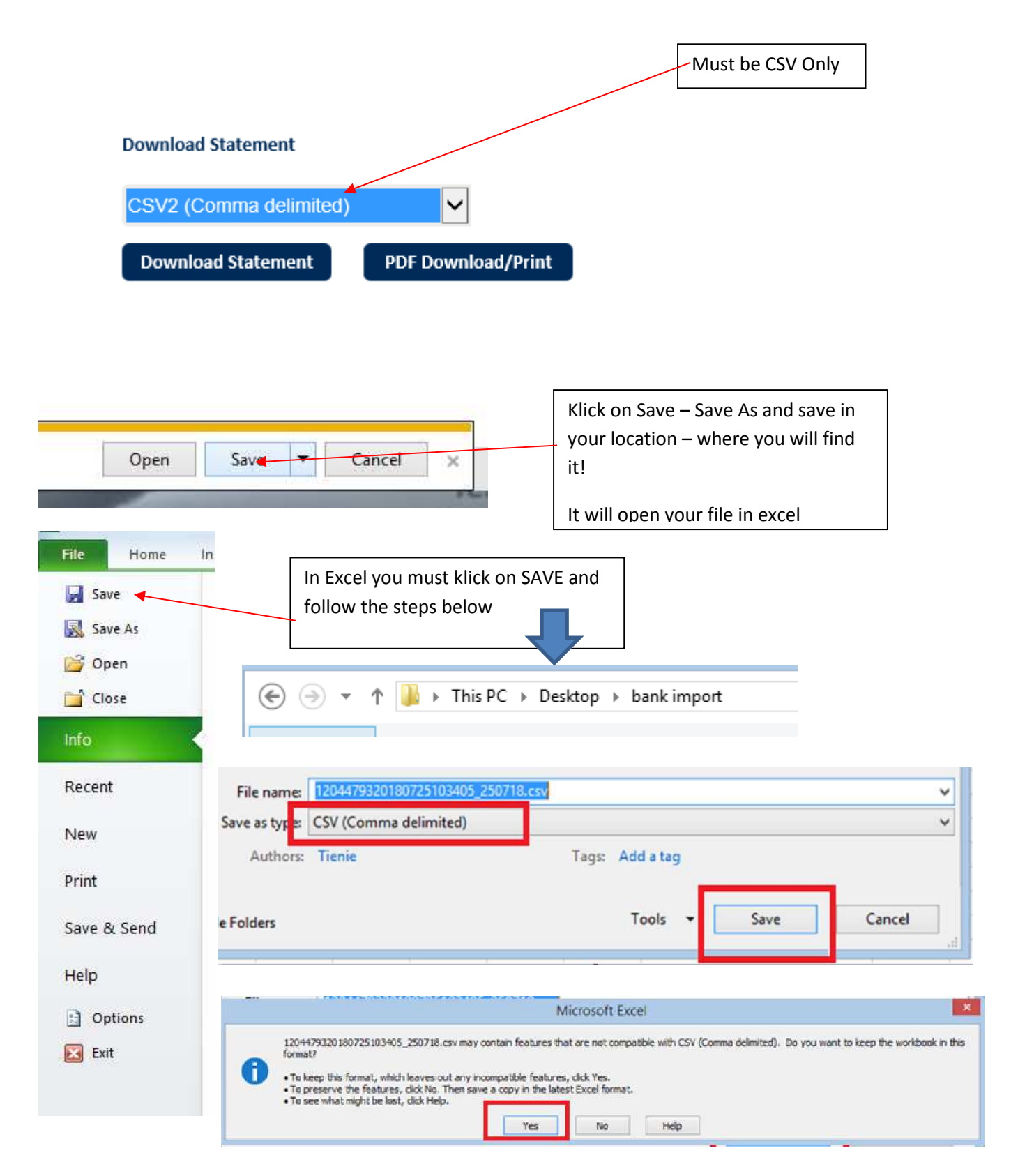

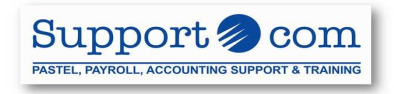

| Microsoft Excel                                                                  | × |  |  |  |  |  |
|----------------------------------------------------------------------------------|---|--|--|--|--|--|
| Do you want to save the changes you made to '1204479320180725103405_250718.csv'? |   |  |  |  |  |  |
| Save Don't Save Cancel                                                           |   |  |  |  |  |  |

## On the Bcon Screen you must:

- 1. Browse for the file you want to convert you will find it in the place you saved in previous steps
- 2. Browse to save the converted fie this file must always have a .csv at the end Bank Statement Converter

| Source File      | Source File         C:\Users\Tienie\Desktop\bank import\1204479320180725103405_250718.csv         Browse                                                      |                  |              |                                               |  |  |  |  |  |
|------------------|----------------------------------------------------------------------------------------------------|------------------|--------------|-----------------------------------------------|--|--|--|--|--|
| Destination File | Destination File C:\Users\Tienie\Desktop\bank import\344250718.csv                                                                                            |                  |              |                                               |  |  |  |  |  |
|                  | First National Bank     Standard Bank     Standard Bank     Standard Bank     Standard Bank (New)     Nedbank     Nedbank     Nedbank (New)     Bank Windhoek |                  | Licence Code | For registration contact : payroll@pay.com.na |  |  |  |  |  |
|                  | Convert Data                                                                                                    | Exit Application |              | View License Code<br>Mashine Code : 86000     |  |  |  |  |  |

## In Pastel

- 1. Open the company you want to work in
- 2. Process cash book choose the CORRECT CASH BOOK
- 3. Klick on Bank Manager

|           |                             |       |            | Proc         | ess Cash Bo                     | oks        |              |              | -                |                |  |
|-----------|-----------------------------|-------|------------|--------------|---------------------------------|------------|--------------|--------------|------------------|----------------|--|
| n Book    | 01 - 8400/000 Bank Windhoek |       |            | Batch Type   | Batch Type Normal batch entry 🛩 |            | Balance      | 207;872.17   | Close            |                |  |
|           |                             | Pa    | ments      |              | )                               |            |              | Beceipts     |                  |                |  |
|           |                             |       |            | $\mathbf{i}$ |                                 |            |              |              |                  |                |  |
| Per       | Date                        | GCS   | Account    | R Refere     | nce De                          | escription |              | x Bank       | Exclusive Bank I | Bank Inclusive |  |
| 04 - 01   | /C 30/06/18                 | G     |            | N DE04       | 05                              |            | Û            | 0.Ta-        |                  |                |  |
|           |                             |       |            |              |                                 |            |              |              |                  |                |  |
| I 1       |                             |       |            |              |                                 |            |              |              |                  |                |  |
|           |                             |       |            |              |                                 | <          |              |              |                  |                |  |
| I 1       |                             |       |            |              |                                 | $\searrow$ |              |              |                  |                |  |
| I 1       |                             |       |            |              |                                 | $\sim$     |              |              |                  |                |  |
| I 1       |                             |       |            |              |                                 | $\sim$     |              |              |                  |                |  |
| L         |                             |       |            |              |                                 | $\sim$     |              |              |                  |                |  |
| L 1       |                             |       |            |              |                                 |            | $\setminus$  |              |                  |                |  |
| L 1       |                             |       |            |              |                                 |            |              |              |                  |                |  |
| L         |                             |       |            |              |                                 |            | $\sim$       |              |                  |                |  |
| L 1       |                             |       |            |              |                                 |            |              | $\mathbf{X}$ |                  |                |  |
| L 1       |                             |       |            |              |                                 |            |              |              |                  |                |  |
|           |                             |       |            |              |                                 |            |              |              |                  |                |  |
| <         |                             |       | 1          |              |                                 |            | 1            |              |                  | -> "           |  |
|           |                             |       |            | 61           |                                 |            | Aug Tari     |              | Provide Daniel N | -              |  |
| elete (Dt | aliDo Insert                | (OM)> | Match (F3) | Reconcile <  | F7) Inc                         | Exc (F8)   | erarch Fotal | 0.00         | P duon blank, P  | naridiyet      |  |
| Preview   | e Pi                        | iit   | Transfer   | Update       |                                 | Batch S    | ettings      |              |                  |                |  |

| Support <a>&gt;&gt;&gt;&gt;&gt;&gt;&gt;&gt;&gt;&gt;&gt;&gt;&gt;&gt;&gt;&gt;&gt;&gt;&gt;&gt;&gt;&gt;&gt;&gt;&gt;&gt;&gt;&gt;&gt;&gt;&gt;&gt;&gt;&gt;&gt;</a> |
|----------------------------------------------------------------------------------------------------|
| PASTEL, PAYROLL, ACCOUNTING SUPPORT & TRAINING                                                                                                    |

| <b>E</b> 5                                                                                            | Select Statement File                                                                                         |         |
|----------------------------------------------------------------------------------------------------|----------------------------------------------------------------------------------------------------|---------|
| Banks have different lay<br>Walkthrough to see the o<br>To view the Bank Mana                         | rout formats. Please consult the Bank Manager<br>download procedures.<br>ger Walkthrough, <u>click here</u> . |         |
| Statement Provider:<br>Statement File:<br>Last Import:                                                | CSV (Bank Manager)  C:\Users\Tienie\Desktop\bank import\3442 (Unknown)                                        |         |
|                                                                                                    | OK Cancel                                                                                                    |         |
| Close Import Save Revert Crea<br>File Changes Changes Batch                                           | Statement Preview                                                                                             |         |
| Payments         Receipts         All           Row △         Date         Period         Statement I | Description GCS Account Ledger Description Reference Tax Project Receipt                                      | Payment |

Your bank transactions will display on this screen:

- 1. Enter all account numbers
- 2. Add to Mapping if it is an item that appears every month
- 3. Once ALL account numbers is filled in you can create your batches Rembert to make sure you use the correct vat and to still check every transaction.